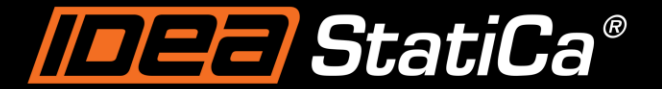

Calculate yesterday's estimates

### IDEA StatiCa 24.1 Release Webinar

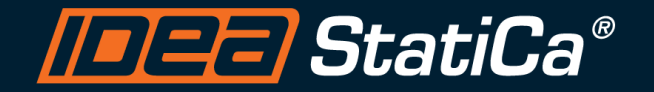

### **Control Panel**

When you first join a session, the Control Panel appears on the right side of your screen. Use the Control Panel to manage your session. To free up space on your desktop, you can collapse the Control Panel and use the Grab Tab to continue to manage your session.

- **Grab Tab**: From the Grab Tab, you can hide the Control Panel, mute yourself (if you have been unmuted by the organizer), view the webinar in full screen and raise your hand.
- Audio Pane: Use the Audio pane to switch between Telephone and Mic & Speakers.
- Questions Pane: Ask questions for the staff.

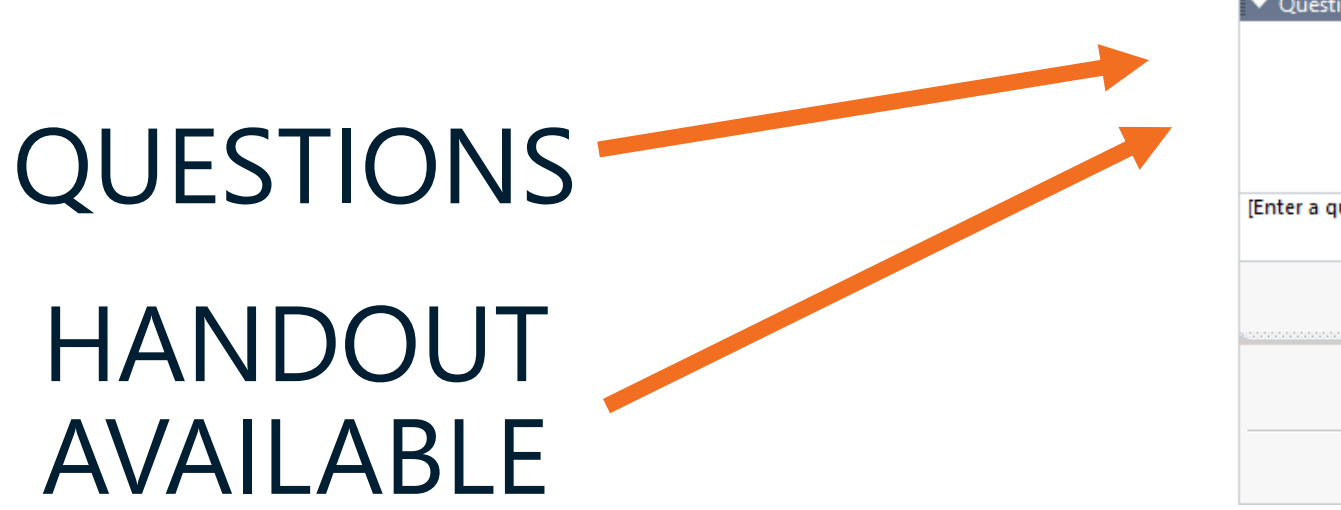

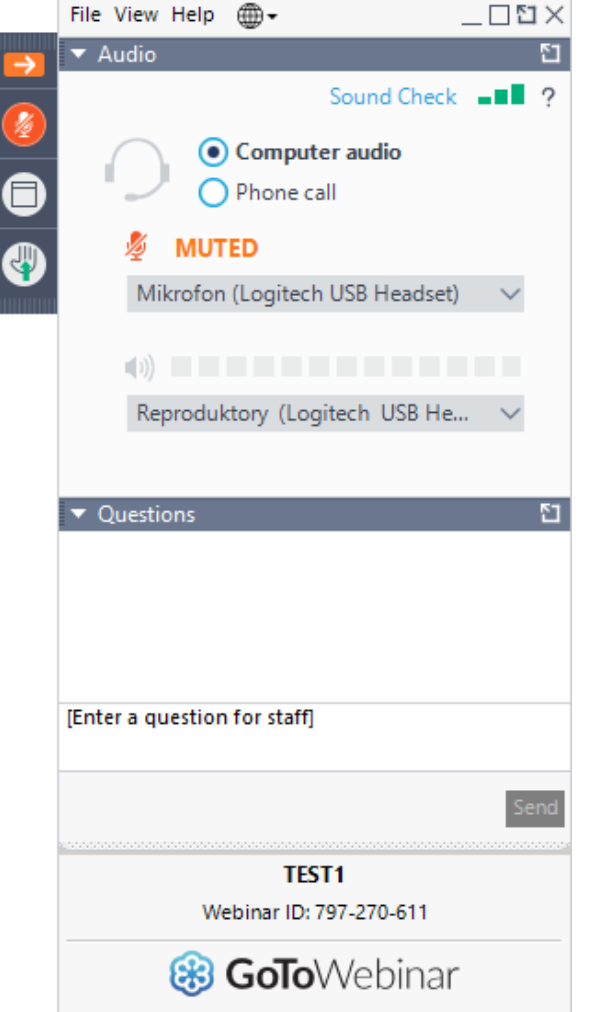

### AGENDA

### Checkbot

- Nodes dynamic grouping
- Batch design

### Connection app

- Templates automation: Parametric design
- Weld capacity estimation (Ut<sub>c</sub>) AISC
- Measure tool
- Operations multi-select and multi-edit
- Project tab: multiple items in one file
- Default materials
- AISC Cross section database v16.0

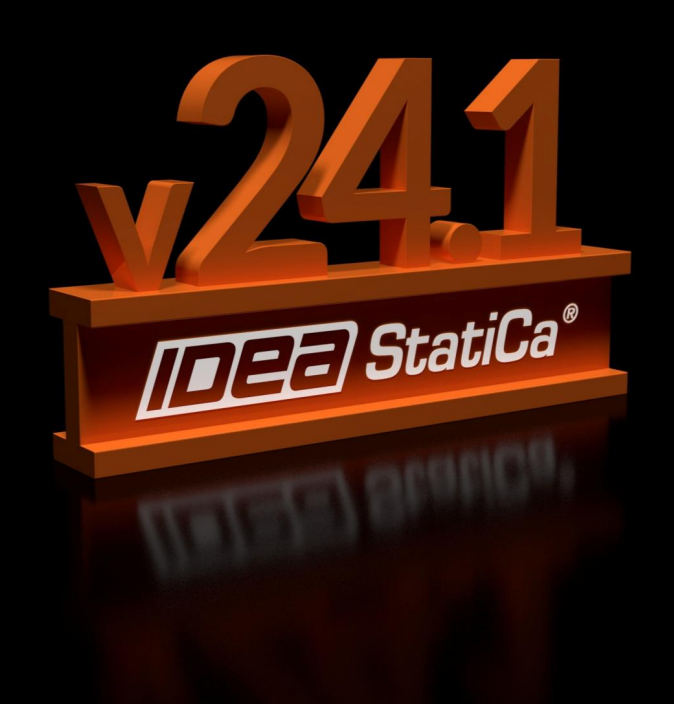

## LAST EVENT OF THE YEAR: ATLANTA MIXER

Date: Thursday, November 21, 2024 Time: 4–7 PM

Location: <u>Bold Monk Brewery, 1737 Ellsworth</u> <u>Industrial Blvd NW, Atlanta, GA 30318</u>

Agenda:

3:30 PM – Registration & Networking

4:00 PM – Connection Design with IDEA StatiCa

4:45 PM – Local user case study

5:30 PM – Happy Hour networking

Register <u>here</u>

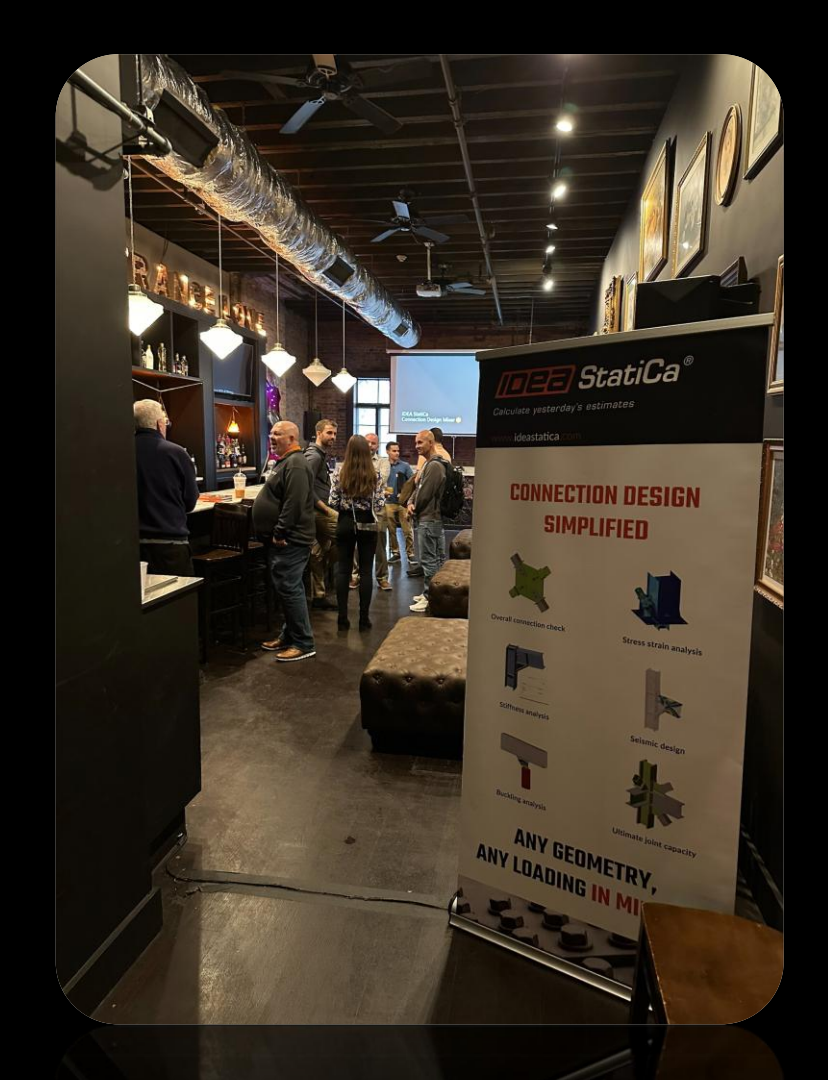

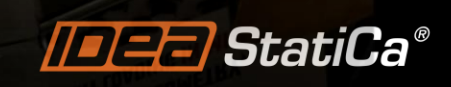

### SUPPORTED INTEGRATIONS CHECKBOT

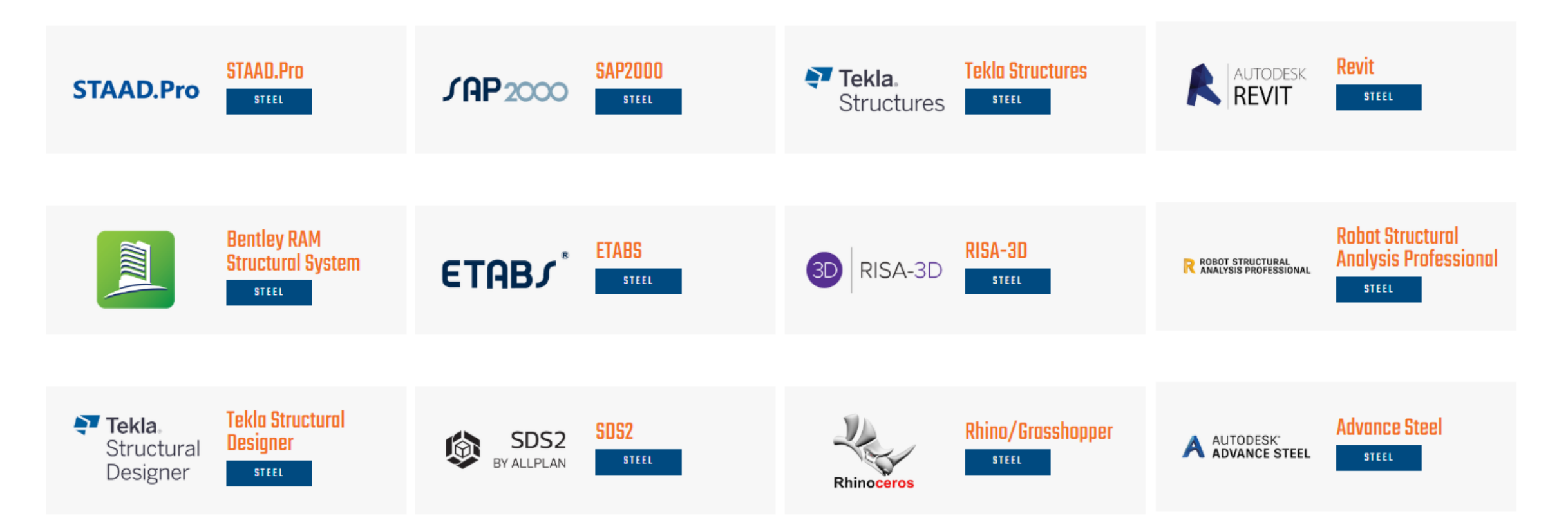

https://www.ideastatica.com/bim-integrations

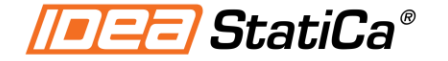

### IDEA StatiCa CHECKBOT

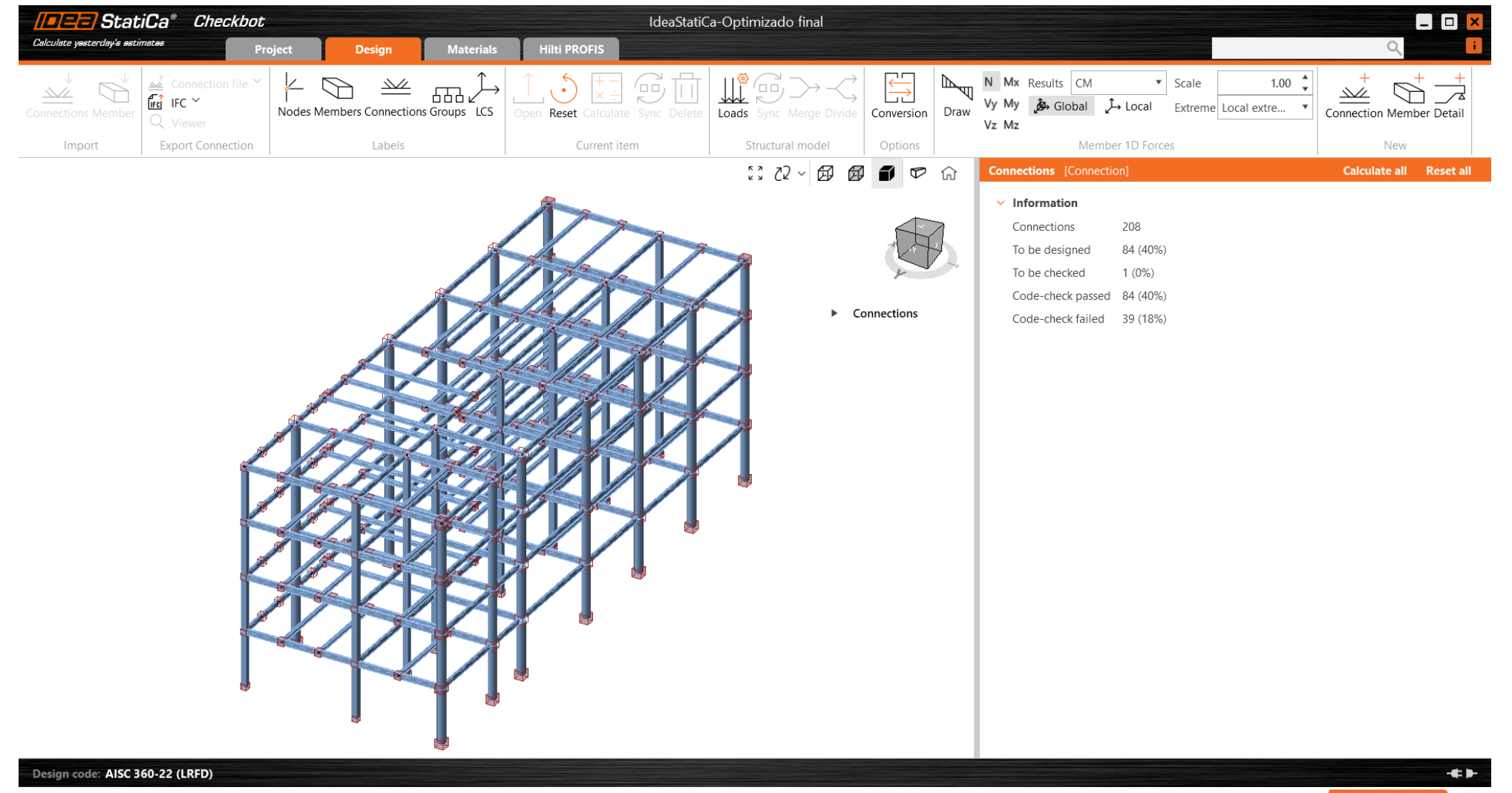

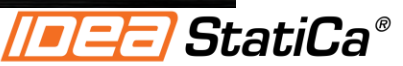

### **CHECKBOT** Dynamic Grouping

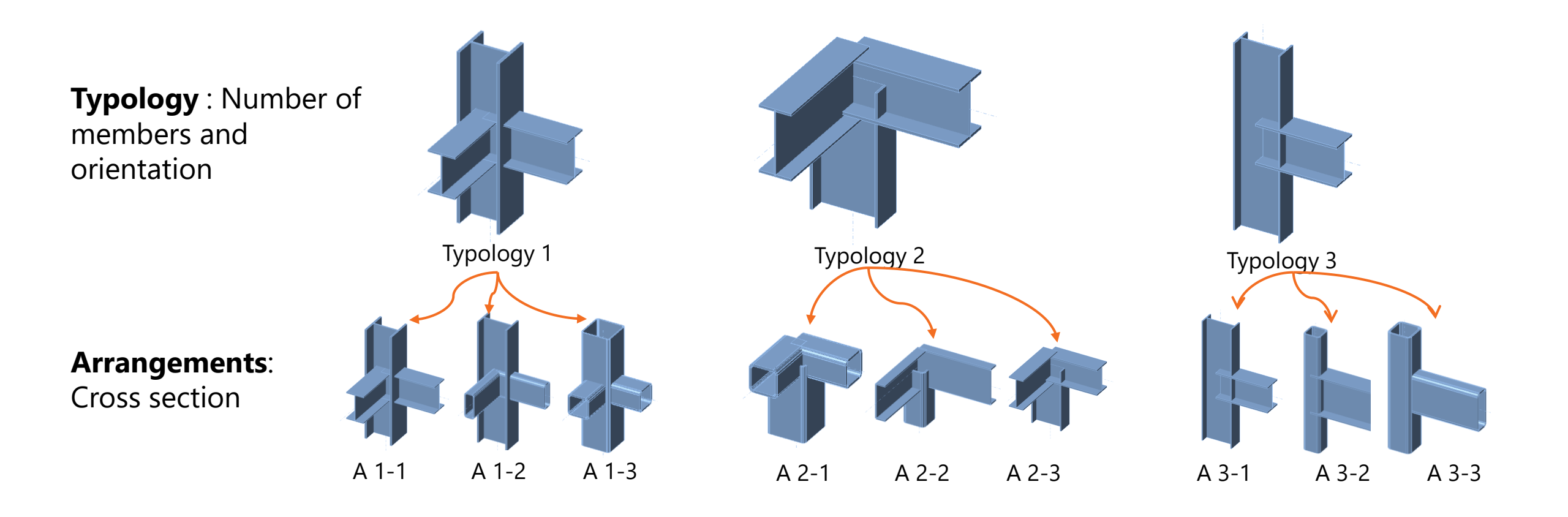

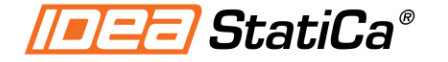

### **CHECKBOT Dynamic Grouping**

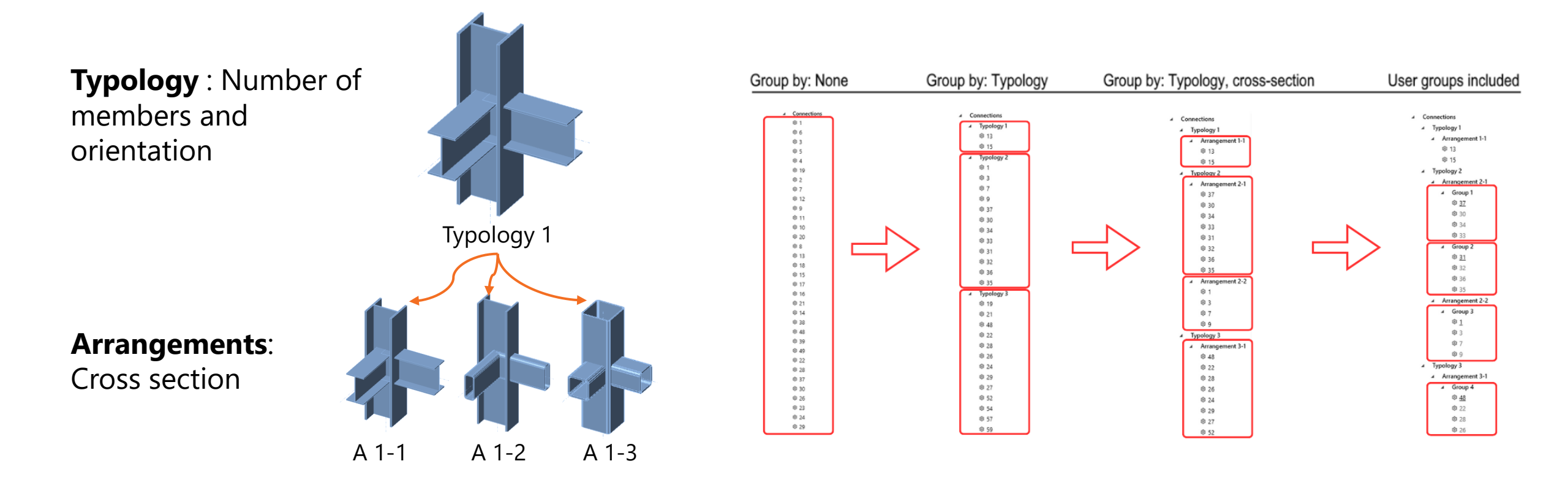

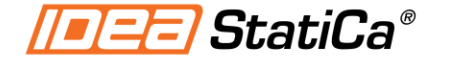

### CHECKBOT USER GROUPS

User define the **groups** from arrangements

**Reference connection** is set up for each group

**Design** reference connection

**Calculate all**: Connection is copied to all the group items and analyze

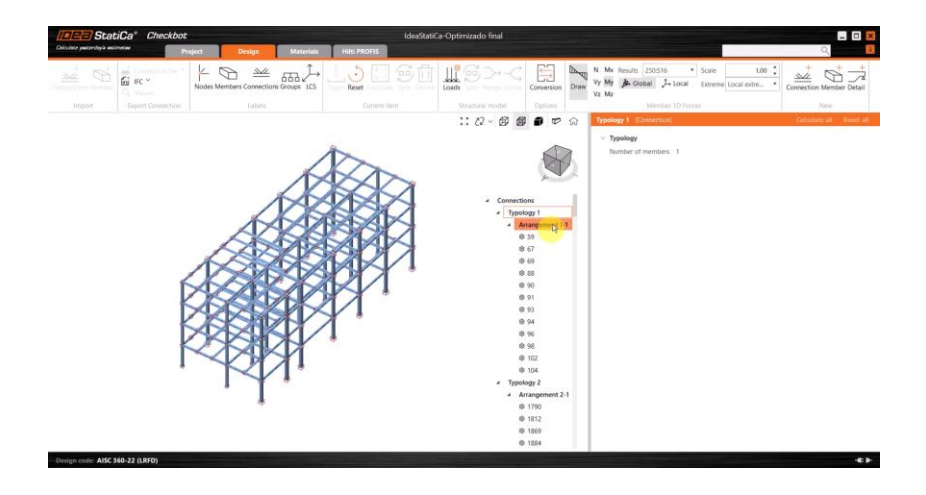

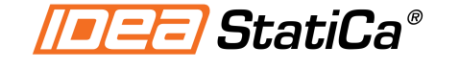

### PARAMETRIC TEMPLATES

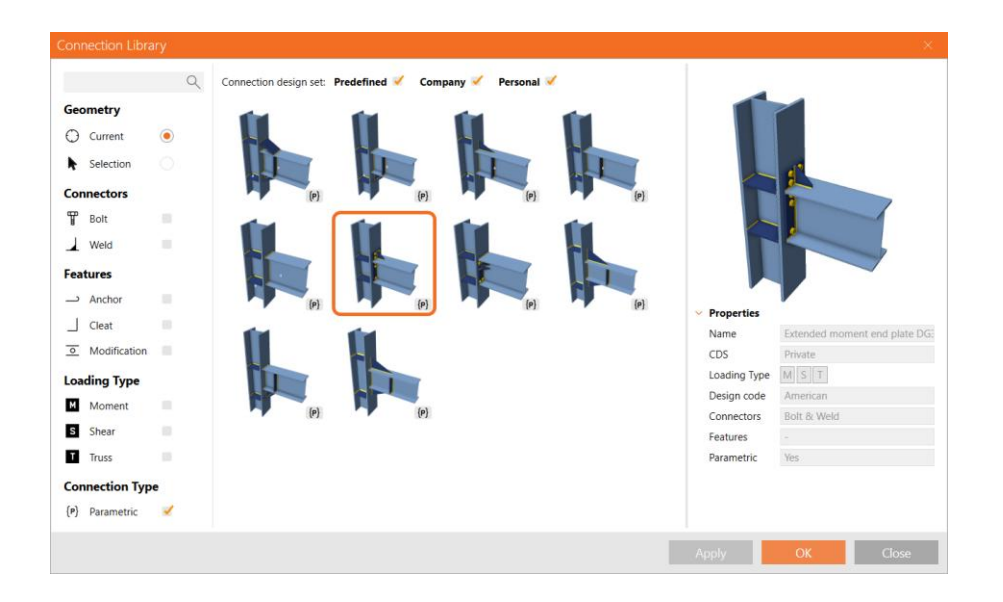

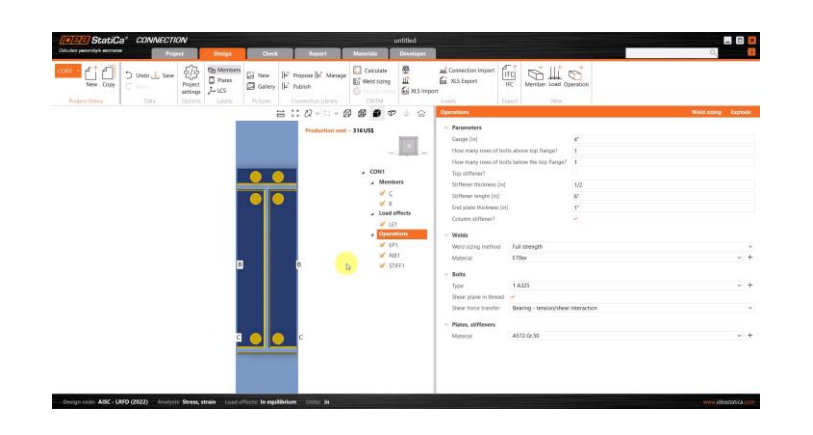

#### Operations

#### Parameters

1. Gage (g) [in] 3"1/2 2. Type 0 for two bolts; Type 1 for four bolts; type 2 for six bolts 1 3. Stiffener between tension bolt rows?  $\checkmark$ 4. Stiffener below tension bolt rows? 5. Stiffener thickness [in] 1/2 ~ 6. Column stiffener? 7. Four wide bolts?

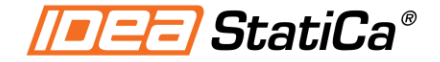

### **PARAMETRIC TEMPLATES – How to use them?**

1. Set up a blank geometry

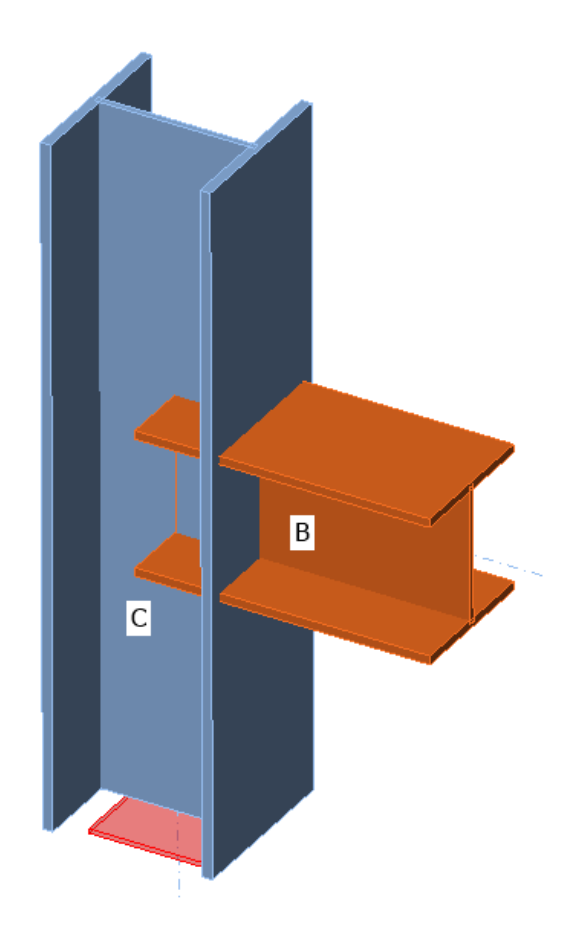

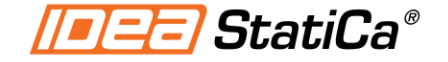

### PARAMETRIC TEMPLATES – How to use them?

- 2. Click Propose
- 3. Select Parametric filter
- 4. Select the template
- 5. Click OK

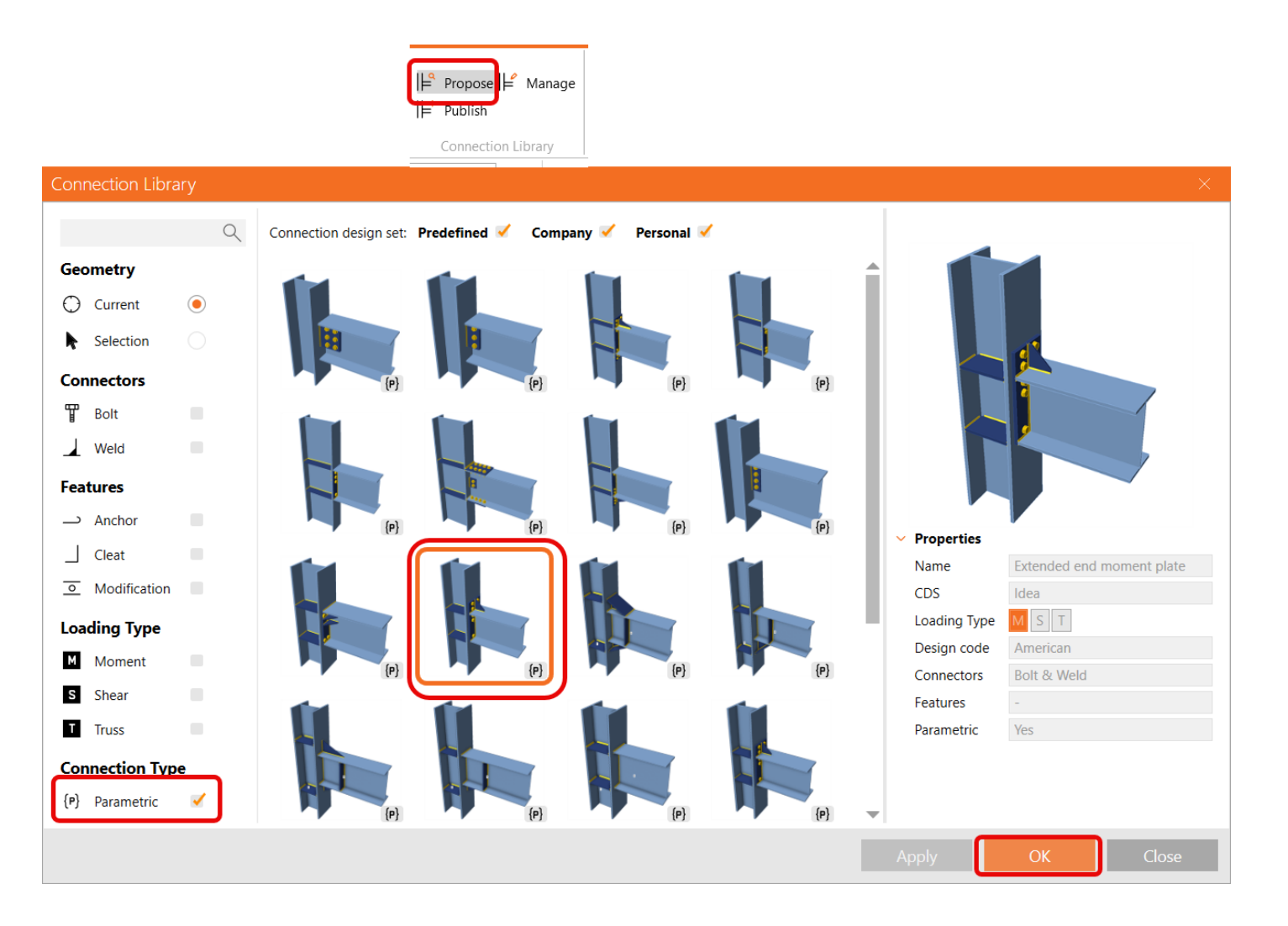

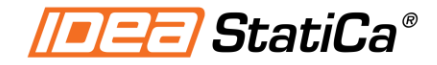

### **PARAMETRIC TEMPLATES – How to use them?**

- 6. Select Operations line
- 7. Input Parameters

| стт<br>Сттт ⊻ | 3 22 ~ 🗇 ~ 🗊      | 🗗 🗊 🕫 🔶 Gr                                                                                      | Оре |
|---------------|-------------------|-------------------------------------------------------------------------------------------------|-----|
|               | Production cost - | 252 US\$                                                                                        | ~   |
|               |                   | <ul> <li>∠ CON1</li> <li>∠ Members</li> <li>∠ ⊆</li> <li>∠ B</li> <li>∠ Load effects</li> </ul> |     |
|               |                   | ✓ LE1<br>Operations [P]<br>✓ EP1<br>✓ RIB1<br>✓ STIFF1                                          | ~   |
|               |                   |                                                                                                 | ~   |

| Operations                                |                          | Weld sizing | Explode |
|-------------------------------------------|--------------------------|-------------|---------|
| <ul> <li>Parameters</li> </ul>            |                          |             |         |
| Gauge [in]                                |                          | 4"          |         |
| How many rows of bol                      | ts above top flange?     | 1           |         |
| How many rows of bol                      | ts below the top flange? | 1           |         |
| Top stiffener?                            |                          | ✓           |         |
| Stiffener thickness [in]                  |                          | 1/2         |         |
| Stiffener lenght [in]                     |                          | 6"          |         |
| End plate thickness [in]                  |                          | 7/8         |         |
| Column stiffener?                         |                          | ✓           |         |
| ✓ Welds                                   |                          |             |         |
| Weld sizing method                        | Full strength            |             | ~       |
| Material                                  | E70xx                    |             | ~ +     |
| <ul> <li>Bolts</li> </ul>                 |                          |             |         |
| Туре                                      | 1 A325                   |             | ~ +     |
| Shear plane in thread                     | ✓                        |             |         |
| Shear force transfer                      | Bearing - tension/shear  | interaction | ~       |
| <ul> <li>Plates of manufacturi</li> </ul> | ng operations            |             |         |
| Material                                  | A572 Gr.50               |             | ~ +     |
|                                           |                          |             |         |
|                                           |                          |             |         |

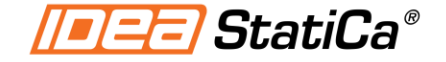

## **PARAMETRIC TEMPLATES – How to build them?**

### Quick example: Shear tab template

- Shear tab thickness = Beam web thickness
- User input: # Bolt rows
- User input: # Bolt columns
- Default values:
- Top offset= 1in
- Gap= 0.5 in
- Bolts spacing = 3 in = 0.0762 meters

<u>Tutorial: Parametric design in IDEA</u> <u>StatiCa Connection - Flush moment</u> <u>end plate connections</u>

| 🚟 33 22 - 🖽 💋 💋 🗊 🕫 🗇 🕼   | Para      | ameters Model propertie | <b>!</b> S               |                                   | l        | Load defaults Set | t to model |  |  |  |
|---------------------------|-----------|-------------------------|--------------------------|-----------------------------------|----------|-------------------|------------|--|--|--|
| Production cost - 18 US\$ | + X 1 I 🖯 |                         |                          |                                   |          |                   |            |  |  |  |
| Ye                        |           | Parameter Id T          | Description              | Expression                        | Value    | Value type 🛛 🔻    | Visible    |  |  |  |
|                           |           | P1                      | Beam web thickness       | GetBeamPlateThickness('B', 'Web') | 1/2 [in] | Plate thickness   |            |  |  |  |
|                           |           | P2                      | Rows of bolts            | 3                                 | 3        | Generic           | <b>~</b>   |  |  |  |
|                           |           | Р3                      | Columns of bolts         | 1                                 | 1        | Generic           | <b>~</b>   |  |  |  |
|                           |           | P4                      | Bolts input Multiplier   | (P2-1)                            | 2        | Generic           |            |  |  |  |
|                           |           | P5                      | Transverse bolts input   | Concat('0.0762','*',P4)           | 0.0762*2 | Generic           |            |  |  |  |
|                           |           | P6                      | Column bolts multiplier  | P3-1                              | 0        | Generic           |            |  |  |  |
| B                         | >         | P7                      | Longitudinal bolts input | Concat('0.0762','*',P6)           | 0.0762*0 | Generic           |            |  |  |  |
| G                         |           |                         |                          |                                   |          |                   |            |  |  |  |
|                           | <         |                         |                          |                                   |          |                   | >          |  |  |  |

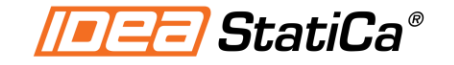

### WHY TO BUILD PARAMETRIC TEMPLATES?

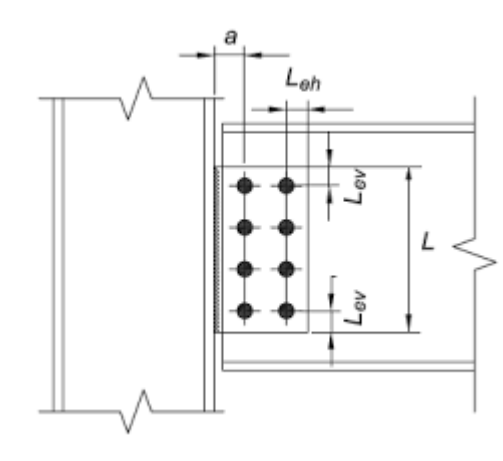

Custom company connections Common company

details

|         | _                                            |                                               |            |                  |  |
|---------|----------------------------------------------|-----------------------------------------------|------------|------------------|--|
| + X 1 I | 9                                            |                                               |            |                  |  |
| P3      | Beam width                                   | GetValue('B',<br>'CrossSection.Bounds.Width') | 7.50 [in]  | Length: Cross-se |  |
| P4      | Beam web thickness                           | GetBeamPlateThickness('B', 'Web')             | 3/8 [in]   | Length: Compor   |  |
| P5      | Beam top flange thickness                    | GetBeamPlateThickness('B',<br>'TopFlange')    | 0.014478   | Generic          |  |
| P6      | Gauge                                        | 0.127                                         | 5" [in]    | Length: Compor   |  |
| P7      | How many rows of bolts<br>above top flange?  | 2                                             | 2          | Generic          |  |
| P8      | How many rows of bolts below the top flange? | 2                                             | 2          | Generic          |  |
| P9      | Top stiffener?                               | True                                          | True       | Generic          |  |
| P10     | Stiffener thickness                          | 0.0127                                        | 1/2 [in]   | Length: Compor   |  |
| P20     | Stiffener lenght                             | 0.1524                                        | 6" [in]    | Length: Compor   |  |
| P11     | End plate thickness                          | 2                                             | 9/16 [in]  | Length: Compor   |  |
| P12     | Column stiffener?                            | Tre                                           | True       | Generic          |  |
| P13     | Wide configuration?                          | True                                          | True       | Generic          |  |
| P14     | Right/left offset for EP1                    | -((P3-P6)/2)                                  | -1.25 [in] | Length: Cross-se |  |
| P15     | Vertical offset                              | -(P5+Length(1.75,'in'))                       | -2.32 [in] | Length: Cross-se |  |

| Operations                                   |                       | Weld sizing | Explode |
|----------------------------------------------|-----------------------|-------------|---------|
| <ul> <li>Parameters</li> </ul>               |                       |             |         |
| Gauge [in]                                   | 5"                    |             |         |
| How many rows of bolts above top flange?     | 2                     |             |         |
| How many rows of bolts below the top flange? | 2                     |             |         |
| Top stiffener?                               | <b>~</b>              |             |         |
| Stiffener thickness [in]                     | 1/2                   |             |         |
| Stiffener lenght [in]                        | 6"                    |             |         |
| End plate thickness [in]                     | 9/16                  |             |         |
| Column stiffener?                            | <ul> <li>✓</li> </ul> |             |         |
|                                              |                       |             |         |

Avoid learning curve for simple connections

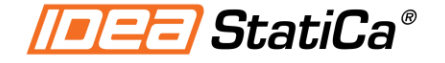

# WELD CAPACITY ESTIMATION (UT<sub>c</sub> ) AISC

- Insight to low weld load levels
- Capacity of entire weld length
- Machine learning estimation

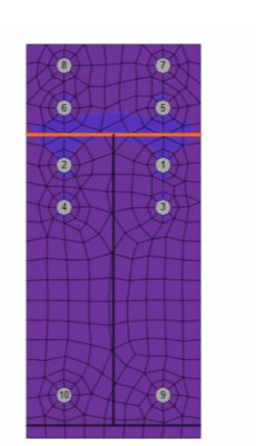

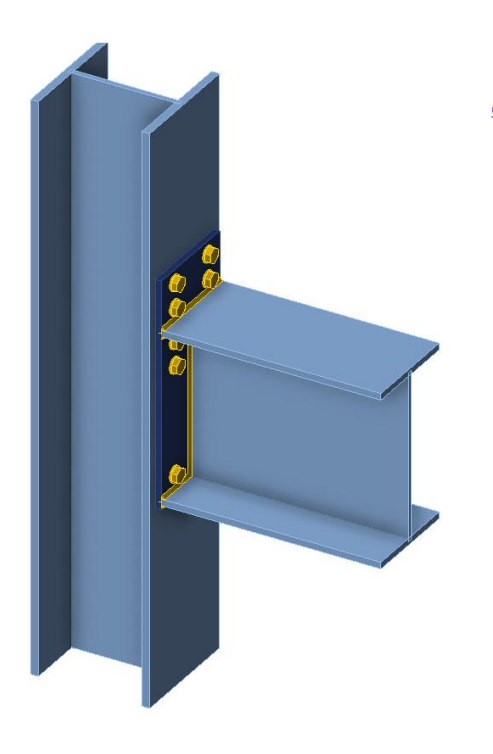

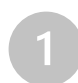

#### Check of welds for extreme load effect

|   |   |   | Status | Item | Edge    | Xu    | t <sub>w</sub><br>[in] | w<br>[in]      | L<br>[in] | L <sub>c</sub><br>[in] | Loads | F <sub>n</sub><br>[kip] | <b>φRn</b><br>[kip] | Ut -<br>[%] | Ut <sub>c</sub><br>[%] | Detailing |
|---|---|---|--------|------|---------|-------|------------------------|----------------|-----------|------------------------|-------|-------------------------|---------------------|-------------|------------------------|-----------|
|   |   | + | 0      |      |         | E70xx | ⊿ 1/4 ⊾                | ⊿ 3/8 ⊾        | 1'-0"1/4  | 1"3/8                  | LE1   | 12.96                   | 17.07               | 75.9        | 52.1                   | 0         |
|   | > | + | 0      | EP1  | B-tfl 1 | E70xx | ⊿ 1/4 ⊾                | ⊿ 3/8 ⊾        | 1'-0"1/4  | 1"3/8                  | LE1   | 12.90                   | 17.07               | 75.6        | 50.6                   | 0         |
| Ī | Γ | + | 0      | EP1  | B-bfl 1 | E70xx | <b>⊿</b> 1/4 ⊾         | <b>⊿</b> 3/8 ⊾ | 1'-0"1/4  | 1"3/8                  | LE1   | 12.86                   | 17.06               | 75.4        | 57.5                   | 0         |
|   |   | + | 0      |      |         | E70xx | <b>⊿</b> 1/4 ⊾         | ⊿ 5/16 ⊾       | 1'-8"9/16 | 1"3/8                  | LE1   | 9.68                    | 13.98               | 69.2        | 37.0                   | 0         |
|   | Γ | + | 0      | EP1  | B-w 1   | E70xx | ⊿ 1/4 ⊾                | ⊿ 5/16 ⊾       | 1'-8"9/16 | 1"3/8                  | LE1   | 9.32                    | 13.99               | 66.6        | 35.3                   | 0         |
|   | I | + | 0      |      |         | E70xx | ⊿ 1/4 ⊾                | ⊿ 3/8 ⊾        | 1'-0"1/4  | 1"3/8                  | LE1   | 8.05                    | 16.63               | 48.4        | 27.7                   | 0         |

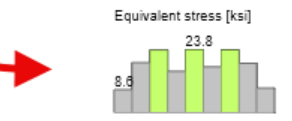

Utilization Check - 75.6% Weld Capacity Estimation - 50.6%

#### Check of welds for extreme load effect

|   |   | Status | ltem | Edge    | Xu    | t <sub>w</sub><br>[in] | <b>w</b><br>[in] | L<br>[in] | L <sub>c</sub><br>[in] | Loads | F <sub>n</sub><br>[kip] | φRn<br>[kip] | Ut - | Ut <sub>c</sub><br>[%] | Detailing  |
|---|---|--------|------|---------|-------|------------------------|------------------|-----------|------------------------|-------|-------------------------|--------------|------|------------------------|------------|
|   | + | 0      |      |         | E70xx | ⊿ 1/4 ⊾                | ⊿ 3/8 ⊾          | 1'-0"1/4  | 1"3/8                  | LE1   | 16.83                   | 17.07        | 98.6 | 98.6                   | <b>O</b>   |
| > | + | 0      | EP1  | B-tfl 1 | E70xx | ⊿ 1/4 ⊾                | ⊿ 3/8 ⊾          | 1'-0"1/4  | 1"3/8                  | LE1   | 15.30                   | 17.01        | 90.0 | 90.0                   | $\bigcirc$ |
| Т | + | 0      | EP1  | B-bfl 1 | E70xx | ⊿ 1/4 ⊾                | ⊿ 3/8 ⊾          | 1'-0"1/4  | 1"3/8                  | LE1   | 15.16                   | 17.07        | 88.8 | 87.2                   | 0          |
| Т | + | 0      | EP1  | B-w 1   | E70xx | ⊿ 1/4 ⊾                | ⊿ 5/16 ⊾         | 1'-8"9/16 | 1"3/8                  | LE1   | 12.53                   | 14.27        | 87.8 | 85.9                   | 0          |
|   | + | 0      |      |         | E70xx | ⊿ 1/4 ⊾                | ⊿ 5/16 ⊾         | 1'-8"9/16 | 1"3/8                  | LE1   | 12.52                   | 14.27        | 87.8 | 86.5                   | 0          |
|   | + | 0      |      |         | E70xx | <b>⊿</b> 1/4 ⊾         | ⊿ 3/8 ⊾          | 1'-0"1/4  | 1"3/8                  | LE1   | 13.56                   | 17.07        | 79.4 | 70.2                   | <b>O</b>   |

Equivalent stress [ksi]

Utilization Check - 90% Weld Capacity Estimation - 90%

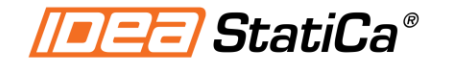

# LIVE DEMO

- Measure tool
- Operations multi-select and multi-edit
- Project tab: multiple items in one file
- Default materials
- AISC Cross section database v16.0

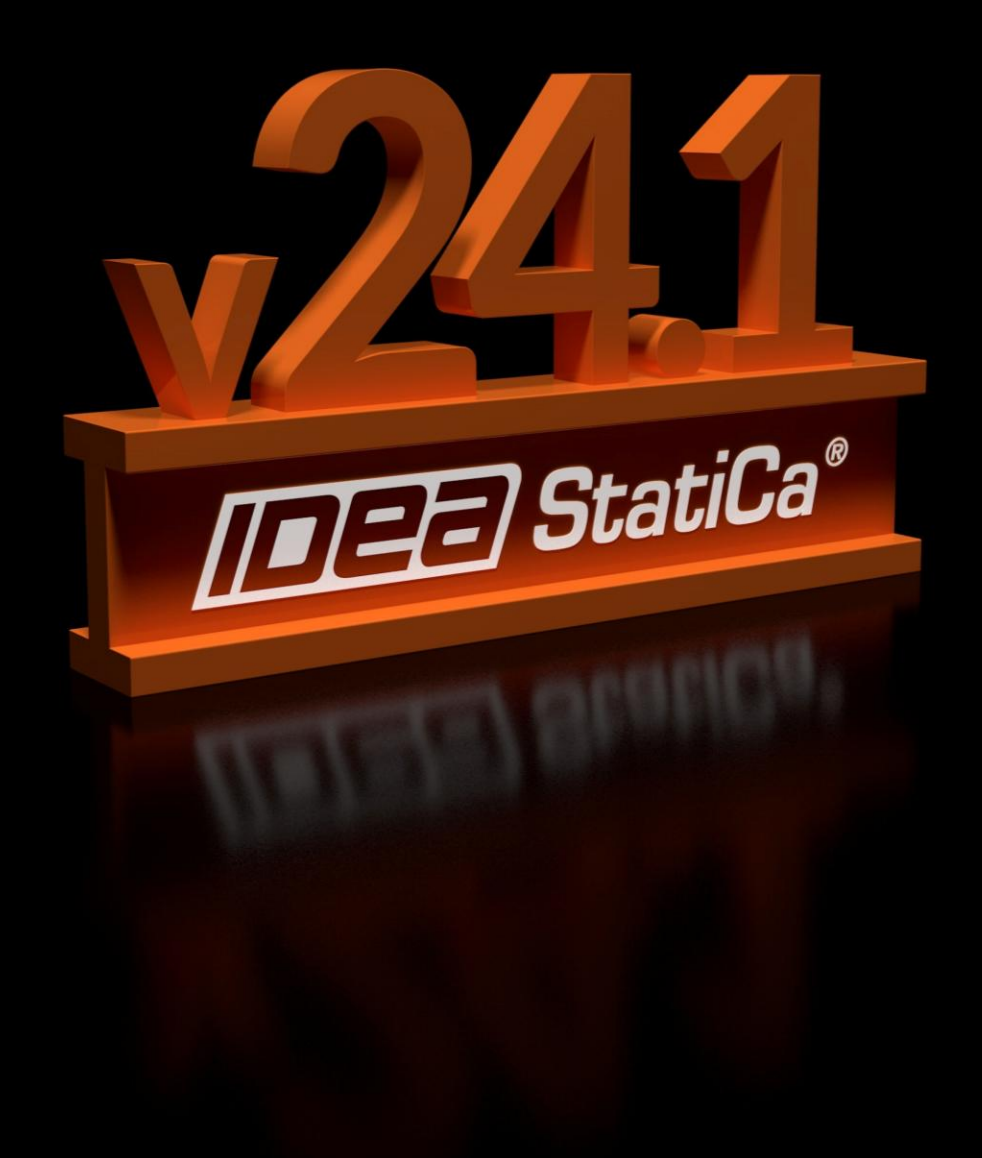

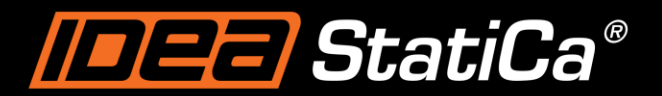

Calculate yesterday's estimates

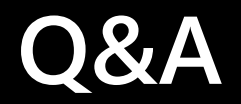

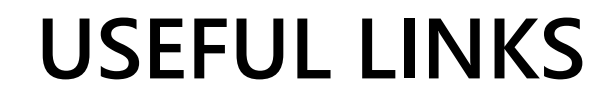

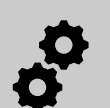

Dynamic grouping and batch design process

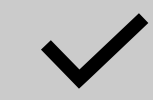

Õ

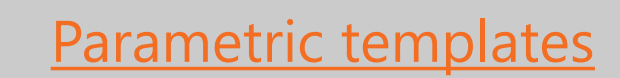

Balance Safety and Cost in Weld Design | IDEA StatiCa

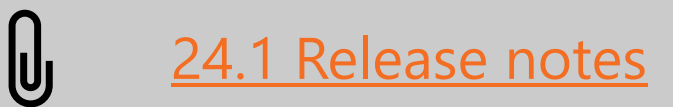